# 如何在没有KVM的情况下运行UCS C系列诊断工 具?

### 目录

简介 先决条件 要求 使用的组件 配置 步骤1.启用解决方案 步骤2.将诊断ISO映射为CIMC映射的vMedia卷。 步骤3.配置引导顺序,将Cisco CIMC映射的vDVD设置为引导设备。 验证

# 简介

本文档介绍如何在命令行模式下运行思科统一计算系统(UCS)诊断工具,而不使用内核虚拟机 (KVM)。

它利用局域网串连(SOL)功能与诊断工具连接。

作者:Ravi Kumar和Saurabh Kalra,思科TAC工程师。

## 先决条件

#### 要求

Cisco 建议您了解以下主题:

- 兼容诊断工具:诊断工具映像可从思科软件下载网站下载特定服务器型号。
- 应在思科集成管理控制器(CIMC)上启用安全外壳(SSH),并允许在网络中使用。

#### 使用的组件

本文档中的信息基于以下软件和硬件版本:

- UCS C240-M4
- •服务器固件:4.0(2f)
- UCS C系列诊断工具版本6.0(2a)

本文档中的信息都是基于特定实验室环境中的设备编写的。本文档中使用的所有设备最初均采用原 始(默认)配置。如果您的网络处于活动状态,请确保您了解所有命令的潜在影响。

配置

### 步骤1.启用解决方案

局域网串行(SoL)是一种机制,它使受管系统串行端口的输入和输出能够通过IP上的SSH会话重定向 。

- 1. 登录CIMC并导航至Compute > Remote Management > Serial over LAN。
- 2. 启用LAN串行。
- GUI:

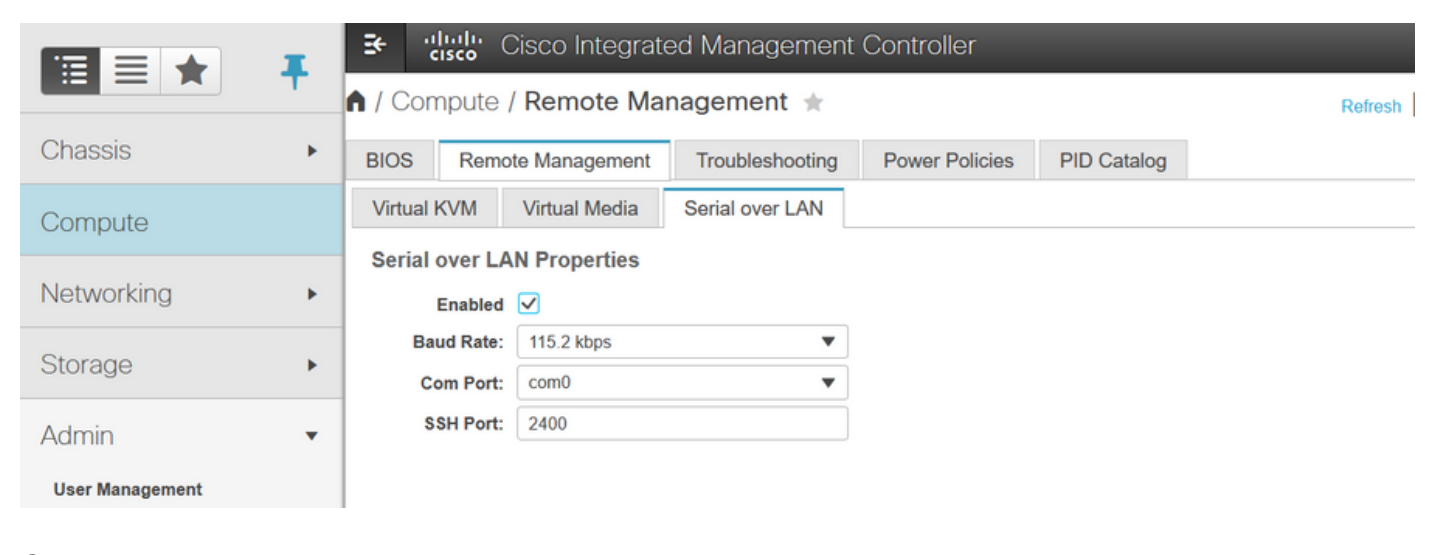

#### CLI :

Server# scope sol Server /sol # set enabled yes Server /sol \*# set baud-rate 115200 Server /sol \*# commit

### 步骤2.将诊断ISO映射为CIMC映射的vMedia卷。

- 1. 导航至计算>远程管理>虚拟媒体。
- 2. 在Cisco-IMC映射vMedia下,添加新映射。
- 3. 在"添加新映射"弹出窗口中,填写的详细信息以创建映射。
  - 注意: 使用HTTP安装类型,还有其他选项,如SMB和NFS。

#### GUI:

|                        | ĸ | ➔ <sup>allulu</sup> Cisco Integrated                 | Management      | Controller      |             |        | <b>≜ ∨</b> 3                 | admin@10.196.104.120 - C220-  | FCH2018    |
|------------------------|---|------------------------------------------------------|-----------------|-----------------|-------------|--------|------------------------------|-------------------------------|------------|
|                        | τ | A / Compute / Remote Mana                            | gement ★        |                 |             | R      | efresh   Host Power   Launch | KVM   Ping   CIMC Reboot   Lo | pcator LEI |
| Chassis                | ۲ | BIOS Remote Management                               | Troubleshooting | Power Policies  | PID Catalog |        |                              |                               |            |
| Compute                |   | Virtual KVM Virtual Media S<br>Low Power USB Enabled | Serial over LAN |                 |             |        |                              |                               |            |
| Networking             | ÷ | ▼ Cisco IMC-Mapped vMedia                            | Add New Map     | ping            |             | 0 X    |                              |                               |            |
| Storage                | ٠ | Last Mapping Status                                  | Volume          | Volume          |             |        |                              |                               |            |
| Admin                  | • | Current Mappings                                     | Mount Type:     | NFS             | ¥           |        |                              | Selected 0 / Total 0          | 44 -       |
| User Management        |   | Add New Mapping Properties                           | Remote Share:   | NFS<br>CIFS     |             | Browne |                              |                               |            |
| Networking             |   | Volume Mount Type                                    | Mount Optio     | WWW(HTTP/HTTPS) |             | 0      |                              | Mapping Status                |            |
| Communication Services |   | No data available                                    |                 |                 | Save        | Cancel |                              |                               |            |
| Security Management    |   |                                                      | _               |                 | _           |        |                              |                               |            |
| Event Management       |   |                                                      |                 |                 |             |        |                              |                               |            |

|                        | 😉 📲 Cisco Integrated                          | Management            | Controller            |                |         | 🔶 🔽 🦂                   | dmin@10.196.104.120 - C220  | -FCH201    |
|------------------------|-----------------------------------------------|-----------------------|-----------------------|----------------|---------|-------------------------|-----------------------------|------------|
|                        | A / Compute / Remote Mana                     | gement ★              |                       |                | Refresh | Host Power   Launch KVN | I Ping CIMC Reboot L        | locator LE |
| Chassis •              | BIOS Remote Management                        | Power Policies        | PID Catalog           |                |         |                         |                             |            |
| Compute                | Virtual KVM Virtual Media S                   | Serial over LAN       |                       |                |         |                         |                             |            |
|                        | Low Power USB Enabled                         |                       |                       |                |         |                         |                             |            |
| Networking             | ▼ Cisco IMC-Mapped vMedia                     | Add New Map           | ping                  |                | 0 ×     |                         |                             |            |
| Storage +              | Last Mapping Status                           | Volume                | diagtest              |                |         |                         |                             |            |
| Admin 🗸                | Current Mappings                              | Mount Type:           | WWW(HTTP/HTTPS        | i) <b>v</b>    |         |                         | Selected 0 / Total 0        | -<br>-     |
| User Management        | Add New Mapping Properties                    | Remote Share:         | http://10.197.242.206 | 3/files/       |         |                         |                             |            |
| Networking             | Volume Mount Type                             | Remote File:          | ucs-cxx-diag.6.0.2a.i | so             | Browse  |                         | Mapping Status              |            |
| Communication Services | No data available                             | Mount Optio           | Heamama               |                | 0       |                         |                             |            |
| Communication services |                                               | Password:             |                       |                |         |                         |                             |            |
| Such Management        |                                               |                       |                       |                |         |                         |                             |            |
| Event management       |                                               |                       |                       | Save           | Cancel  |                         |                             |            |
| Firmware management    |                                               |                       |                       |                |         |                         |                             |            |
|                        | 😔 📲 Cisco Integrated                          | Management (          | Controller            | _              |         | 🐥 🔽 3 ad                | lmin@10.196.104.120 - C220- | FCH2018    |
|                        | A / Compute / Remote Mana                     | gement ★              |                       |                | Refresh | Host Power   Launch KVM | Ping CIMC Reboot Lo         | ocator LE( |
| Chassis •              | BIOS Remote Management                        | Troubleshooting       | Power Policies        | PID Catalog    |         |                         |                             |            |
| Compute                | Virtual KVM Virtual Media S                   | erial over LAN        |                       |                |         |                         |                             |            |
|                        | <ul> <li>vKVM Console Based vMedia</li> </ul> | Properties            |                       |                |         |                         |                             |            |
| Networking             | Enabled                                       | $\checkmark$          |                       |                |         |                         |                             |            |
| Storage •              | Active Sessions                               | 0                     |                       |                |         |                         |                             |            |
| Admin 💌                | Low Power USB Enabled                         | 7                     |                       |                |         |                         |                             |            |
| User Management        | Cisco IMC-Mapped vMedia                       |                       |                       |                |         |                         |                             |            |
| Networking             | Last Mapping Status                           | Success               |                       |                |         |                         |                             |            |
| Communication Sandeas  |                                               |                       |                       |                |         |                         |                             |            |
| Communication Services | Current Mappings                              |                       |                       |                |         |                         | Selected 0 / Total 1        | ₽          |
| Security Management    | Add New Mapping Properties                    | Unmap                 | emap Delete           |                |         |                         |                             |            |
| Event Management       | Volume Mount Type                             | Remote Share          | Remote File           | •              | Status  |                         | Mapping Status              |            |
| Firmware management    | diagtest www                                  | http://10.197.242.206 | S/files/ ucs-cxx-diag | 1.6.0.2a.iso ( | OK      |                         | Mapped                      |            |
|                        |                                               |                       |                       |                |         |                         |                             |            |

确保映射状态显示"**确定**",且映射状态**为"映射**"。这意味着CIMC已映射ISO,并可以使用此ISO启动 服务器。

### 步骤3.配置引导顺序,将Cisco CIMC映射的vDVD设置为引导设备

0

- 1. 导航至计算> BIOS > 配置引导顺序
- 2. 向下滚动到底部,单击"Configure Boot order(配置引导顺序)"。
- 3. 屏幕上弹出一个窗口,导航至"高级"选项卡。
- 4. 在"添**加引导设备"**下,选择"添加虚拟媒体"。
- 5. 另一个窗口弹出,用于填写"添加虚拟媒体"信息。
- 6. 输入所需的名称,在子类型下拉菜单中,选择CIMC MAPPED DVD。
- 7. 将订单保持为1 Priority 并保存更改。

CIMC GUI:

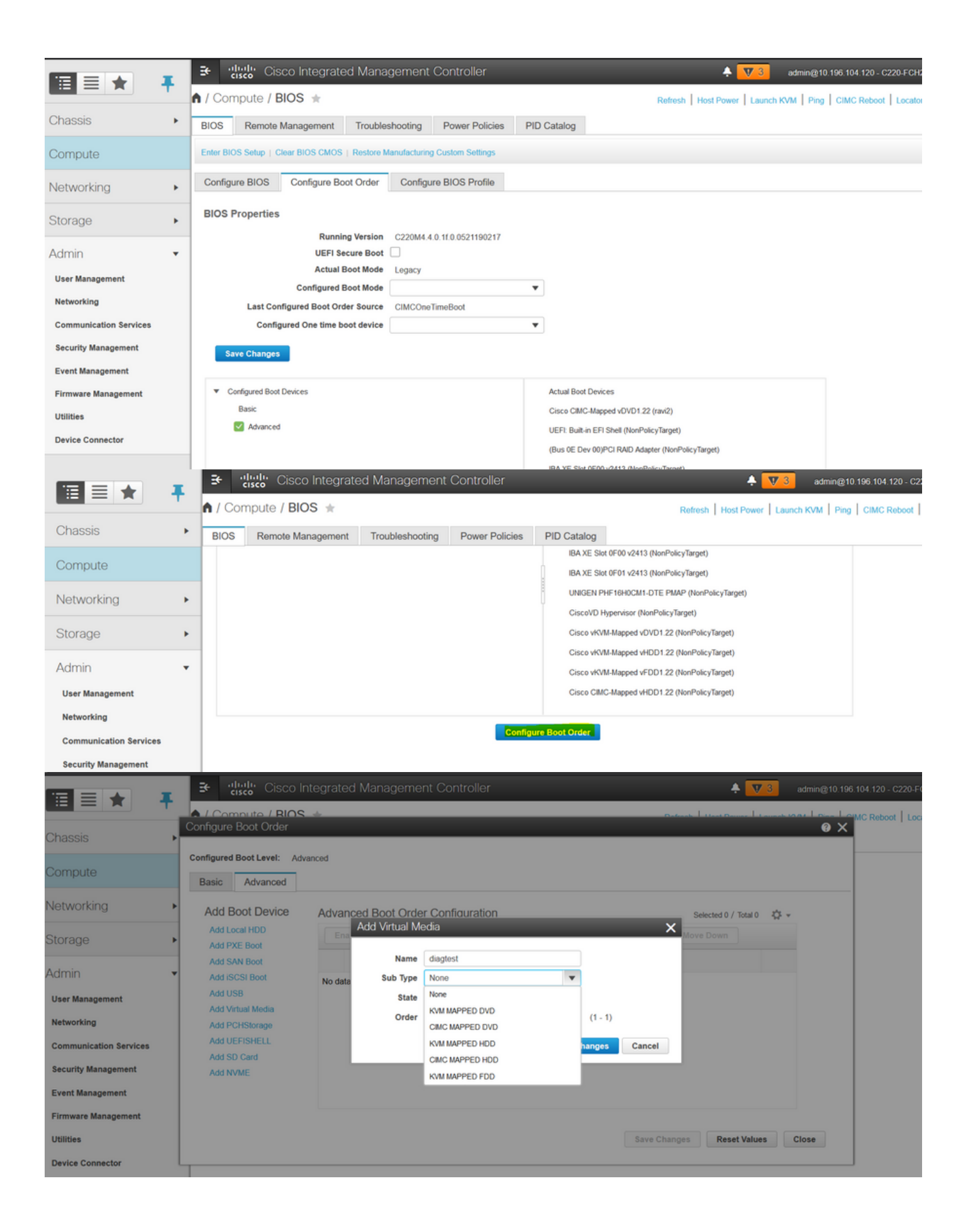

|                                                                                                    | 😫 dhala Cisco Ir                                                                                                    | ntegrate                                                                                                    | ed Manage                                                                                                    |                                                                                     |                                                                     |        |                                                                                                    |                                                                                              |                                                                       | + 🔻              | 3 4        |                      |                                  |      |
|----------------------------------------------------------------------------------------------------|----------------------------------------------------------------------------------------------------|----------------------------------------------------------------------------------------------------|----------------------------------------------------------------------------------------------------|-------------------------------------------------------------------------------------|---------------------------------------------------------------------|--------|----------------------------------------------------------------------------------------------------|----------------------------------------------------------------------------------------------|-----------------------------------------------------------------------|------------------|------------|----------------------|----------------------------------|------|
|                                                                                                    |                                                                                                    | 4                                                                                                    |                                                                                                    |                                                                                     |                                                                     |        |                                                                                                    |                                                                                              | I                                                                     |                  |            | u Loren I            | C'MC Reboot                      | Loc  |
| Chassis                                                                                                    | Configure Boot Order                                                                                                    |                                                                                                    |                                                                                                    |                                                                                     |                                                                     |        |                                                                                                    |                                                                                              |                                                                       |                  |            | (9)                  | <                                |      |
| Compute                                                                                                    | Basic Advanced                                                                                                    | anced                                                                                                    |                                                                                                    |                                                                                     |                                                                     |        |                                                                                                    |                                                                                              |                                                                       |                  |            |                      |                                  |      |
| Networking •                                                                                                    | Add Boot Device                                                                                                    | Advar                                                                                                    | nced Boot C                                                                                                    | Order Conf                                                                          | figuration                                                          |        |                                                                                                    |                                                                                              | Selected                                                              | 1 / Total 1      | ¢.         |                      |                                  |      |
| Storage                                                                                                    | Add Local HDD<br>Add PXE Boot                                                                                                    | En                                                                                                    | able/Disable                                                                                                    | Modify                                                                              | Delete                                                              | Clone  | Re-Apply                                                                                              | Move Up                                                                                      | Move Dowr                                                             | n                |            |                      |                                  |      |
| Admin 👻                                                                                                    | Add SAN Boot<br>Add iSCSI Boot                                                                                                    |                                                                                                    | Name                                                                                                    |                                                                                     | Type<br>VMEDI                                                       | A      | Order<br>1                                                                                            | State                                                                                        |                                                                       |                  | _          |                      |                                  |      |
| User Management                                                                                                    | Add USB                                                                                                    |                                                                                                    |                                                                                                    |                                                                                     |                                                                     |        |                                                                                                    |                                                                                              |                                                                       |                  |            |                      |                                  |      |
| Networking                                                                                                    | Add Virtual Media<br>Add PCHStorage                                                                                                    |                                                                                                    |                                                                                                    |                                                                                     |                                                                     |        |                                                                                                    |                                                                                              |                                                                       |                  |            |                      |                                  |      |
| Communication Services                                                                                                    | Add UEFISHELL                                                                                                    |                                                                                                    |                                                                                                    |                                                                                     |                                                                     |        |                                                                                                    |                                                                                              |                                                                       |                  |            |                      |                                  |      |
| Security Management                                                                                                    | Add SD Card<br>Add NVME                                                                                                    |                                                                                                    |                                                                                                    |                                                                                     |                                                                     |        |                                                                                                    |                                                                                              |                                                                       |                  |            |                      |                                  |      |
| Event Management                                                                                                    |                                                                                                    |                                                                                                    |                                                                                                    |                                                                                     |                                                                     |        |                                                                                                    |                                                                                              |                                                                       |                  |            |                      |                                  |      |
| Firmware Management                                                                                                    |                                                                                                    |                                                                                                    |                                                                                                    |                                                                                     |                                                                     |        |                                                                                                    |                                                                                              |                                                                       |                  |            |                      |                                  |      |
| Utilities                                                                                                    |                                                                                                    |                                                                                                    |                                                                                                    |                                                                                     |                                                                     |        |                                                                                                    | Save Ch                                                                                      | anges Re                                                              | eset Value       | s C        | lose                 |                                  |      |
| Device Connector                                                                                                    |                                                                                                    |                                                                                                    |                                                                                                    |                                                                                     |                                                                     |        |                                                                                                    |                                                                                              |                                                                       |                  |            |                      |                                  |      |
|                                                                                                    |                                                                                                    |                                                                                                    |                                                                                                    |                                                                                     |                                                                     |        |                                                                                                    |                                                                                              |                                                                       |                  |            |                      |                                  |      |
|                                                                                                    |                                                                                                    | ntegrate                                                                                                    | ed Manage                                                                                                    | ement Co                                                                            | ontroller                                                           | -      | -                                                                                                    | F                                                                                            | Refresh   Host I                                                      | A V              | 3 aunch KV | admin@10.1<br>M Ping | 96.104.120 - C22                 | 20-F |
| Chassis +                                                                                                    | Cisco In     Cisco In     Compute / BIOS     Remote Mana                                                                                                    | ntegrate<br>🚖                                                                                                    | ed Manage<br>Troublesho                                                                                         | ooting P                                                                            | ontroller<br>Power Policie                                          | s PID  | Catalog                                                                                               | F                                                                                            | Refresh   Host I                                                      | A V              | 3 a        | admin@10.1           | 196.104.120 - C22<br>CIMC Reboot | Loc  |
| Image: Image: Image  | Compute / BIOS     Remote Mana     Configure BIOS Co                                                                                                    | ntegrate<br>*<br>gement<br>nfigure Bo                                                                                    | ed Manage<br>Troublesho<br>pot Order                                                                            | ement Co<br>poting P<br>Configure B                                                 | ontroller<br>Power Policie<br>BIOS Profile                          | s PID  | Catalog                                                                                               | F                                                                                            | Refresh   Host I                                                      | 🐥 🔽<br>Power   L | 3 aunch KV | admin@10.1           | 196.104.120 - C22<br>CIMC Reboot | Loc  |
| Image: Second second second | Compute / BIOS     Remote Mana     Configure BIOS Co     BIOS Properties                                                                                                    | ntegrate<br>*<br>gement<br>nfigure Bo                                                                                    | ed Manage<br>Troublesho<br>pot Order                                                                            | ooting P<br>Configure B                                                             | ontroller<br>Power Policie<br>BIOS Profile                          | s PID  | Catalog                                                                                               | F                                                                                            | Refresh   Host I                                                      | A V              | 3 aunch KV | admin@10.1           | 96 104 120 - C22                 | 20-F |
| Image: StorageImage: StorageImage: StorageImage: Storage                                                                                                    | Compute / BIOS     Remote Mana     Configure BIOS Co     BIOS Properties                                                                                                    | ntegrate<br>; *<br>gement<br>nfigure Bo<br>Runni<br>UEFI So                                                              | ed Manage<br>Troublesho<br>pot Order                                                                            | configure E                                                                         | ontroller<br>Power Policie<br>BIOS Profile                          | s PID  | Catalog                                                                                               | 5                                                                                            | Refresh   Host I                                                      | Power   L        | 3 aunch KV | admin@10.            | 96 104 120 - C22                 | Loc  |
| Image: Image: | Compute / BIOS     Remote Mana     Configure BIOS Co     BIOS Properties                                                                                                    | ntegrate<br>; *<br>gement<br>nfigure Bc<br>Runni<br>UEFI Si<br>Actual I<br>onfigured                                     | ed Manage<br>Troublesho<br>pot Order<br>ing Version<br>ecure Boot<br>Boot Mode<br>Boot Mode                     | ement Co<br>boting P<br>Configure E<br>C2220M4.4.0.11<br>)<br>eegacy                | ntroller<br>Power Policie<br>31OS Profile                           | s PID  | Catalog                                                                                               | 5                                                                                            | Refresh   Host                                                        | A V              | 3 aunch KV | admin@10.1           | 96 104 120 - C22<br>CIMC Reboot  | Loc  |
| Image: Image: | Compute / BIOS     Remote Mana     Configure BIOS Co     BIOS Properties     Configure Co                                                                                                    | ntegrate<br>mfigure Bo<br>Runni<br>UEFI So<br>Actual<br>onfigured I<br>d Boot Ord                                        | Troublesho<br>Dot Order<br>Ing Version C<br>ecure Boot C<br>Boot Mode L<br>Boot Mode C<br>der Source C          | ernent Co<br>poting P<br>Configure B<br>C220M4.4.0.1f<br>egacy<br>CIMCOne Time      | ntroller<br>Power Policie<br>31OS Profile<br>1.0.0521190217         | s PID  | Catalog                                                                                               | 5                                                                                            | Refresh   Host i                                                      | A V              | 3 (        | admin@10.1           | 96 104 120 - C22<br>CIMC Reboot  | 20-F |
| Image: Starse starse starse               | Configure BIOS Configure BIOS Configure Configure C | ntegrate<br>gement<br>nfigure Bo<br>Runni<br>UEFI So<br>Actual I<br>onfigured I<br>ded Boot Ore<br>One time b            | Troublesho<br>oot Order<br>ng Version<br>Boot Mode<br>Boot Mode<br>der Source<br>coot device                    | ernent Co<br>pooting P<br>Configure B<br>C220M4.4.0.11<br>]<br>egacy<br>CIMCOneTime | ntroller<br>Power Policie<br>800S Profile<br>10.0521190217<br>Boot  | s PID  | Catalog                                                                                               | F                                                                                            | Refresh   Host                                                        | Power   L        | aunch KV   | admin@10.            | 96 104 120 - C22<br>CIMC Reboot  | 20-F |
| Image: Image:               | Compute / BIOS     BIOS Remote Mana     Configure BIOS Co     BIOS Properties     C     Last Configure I     Configure I     Save Changes                                                                                                    | ntegrate<br>gement<br>nfigure Bo<br>Runni<br>UEFI Si<br>Actual I<br>onfigured I<br>ad Boot Ori<br>One time b             | Troublesho<br>oot Order<br>ng Version<br>ecure Boot<br>Boot Mode<br>L<br>Boot Mode<br>der Source<br>coot device | ernent Co<br>boting F<br>Configure B<br>C220M4.4.0.1f<br>J<br>egacy<br>CIMCOne Time | ntroller<br>Power Policie<br>NOS Profile<br>0.00521190217<br>Boot   | s PID  | Catalog                                                                                               | 5                                                                                            | Rofrosh   Host I                                                      | Power   L        | 3 aunch KV | admin@10.            | 96 104 120 - C22<br>CIMC Reboot  |      |
| Image: Image:               | Compute / BIOS     BIOS Remote Mana     Configure BIOS Co     BIOS Properties     Co     Last Configure Configure Configu | ntegrate<br>gement<br>nfigure Bo<br>Runni<br>UEFI So<br>Actual<br>onfigured I<br>onfigured I<br>d Boot Ori<br>One time b | Troublesho<br>Dot Order                                                                                         | ernent Co<br>poting P<br>Configure B<br>C220M4.4.0.1f                               | ntroller<br>Power Policie<br>31OS Profile<br>10 052119021           | s PID  | Catalog                                                                                               | 3                                                                                            | Refresh   Host                                                        | Power   L        | 3 aunch KV | admin@10.            | 96 104 120 - C22<br>CIMC Reboot  | Loc  |
| Image: Image:               | <ul> <li>Indu cisco in cisco in</li></ul>                                       | ntegrate<br>gement<br>nfigure Bo<br>Runni<br>UEFI S<br>Actual I<br>onfigured I<br>ed Boot Ore<br>One time b              | Troublesho<br>oot Order                                                                                         | ernent Co<br>pooting P<br>Configure B<br>C2220M4.4.0.1f<br>Jegacy<br>CIMCOneTime    | ntroller<br>Power Policie<br>31OS Profile<br>1.0.0521190217<br>Boot | s PID  | Catalog<br>Actual Boot Dev                                                                            | fees                                                                                         | Refresh   Host                                                        | Power L          | 3 aunch KV | admin@10.            | 96 104 120 - C22<br>CIMC Reboot  | Loc  |
| Image: Image:               | Image: Cisco Ir         Image: Cisco Ir         Image: Compute / BIOS         BIOS         Remote Mana         Configure BIOS         Configure BIOS         Configure                                                                                                    | ntegrate<br>gement<br>nfigure Bo<br>Runni<br>UEFI Si<br>Actual I<br>onfigured I<br>ad Boot Ori<br>One time b             | Troublesho<br>oot Order<br>ng Version<br>Boot Mode<br>Boot Mode<br>der Source<br>poot device                    | ernent Co<br>boting F<br>Configure B<br>C2220M4.4.0.1f<br>J<br>egacy<br>CIMCOneTime | ntroller<br>Power Policie<br>BIOS Profile                           | rs PID | Catalog<br>Actual Boot Dev<br>Cisco CIMC-Ma<br>UEFI: Built in FF                                      | ices<br>pped vDVD1 22 (ra                                                                    | Rofrosh   Host                                                        | Power L          | aunch KV   | admin@10.            | 96 104 120 - C22<br>CIMC Reboot  | 20-F |
| Image: Image:               | Image: Cisco Ir         Image: Cisco Ir         Image: Compute / BIOS         BIOS         Remote Mana         Configure BIOS         Configure BIOS         Configure BIOS         Configure BIOS         Configure BIOS         Configure BIOS         Configure BIOS         Configure BIOS         Configure BIOS         Configure Bios         Configured Boot Device         Basic         Image: Configured Boot Device         Basic         Image: Configured Boot Device                                                                                                    | ntegrate<br>migement<br>nfigure Bo<br>Runni<br>UEFI So<br>Actual I<br>onfigured I<br>ad Boot Orro<br>One time b          | Troublesho<br>Dot Order                                                                                         | ernent Co<br>poting P<br>Configure B<br>2220M4.4.0.1f                               | ntroller<br>Power Policie<br>31OS Profile<br>1.0.0521190217<br>Boot | s PID  | Catalog<br>Actual Boot Dev<br>Cisco CIMC-Ma<br>UEFI: Built-in EF<br>(Bus 0E Dev 00                    | rices<br>pped vDVD1.22 (ra<br>Fi Shell (NonPolicy)<br>JPCI RAID Adapter                      | Refresh   Host                                                        | Power   L        | 3 aunch KV | admin@10.            | 96 104 120 - C22<br>CIMC Reboot  | 20-F |
| Image: Image:               | Image: Cisco Ir         Image: Cisco Ir         Image: Compute / BIOS         BIOS         Remote Mana         Configure BIOS         Configure BIOS         Mayon Changes         Configured Boot Device         Basic         Configured Boot Device         Basic         Configured Boot Device         Basic         Configured Boot Device                                                                                                    | ntegrate<br>gement<br>nfigure Bo<br>Runni<br>UEFI S<br>Actual I<br>onfigured I<br>d Boot Ore<br>One time b               | Troublesho<br>oot Order                                                                                         | ernent Co<br>boting P<br>Configure B<br>C2220M4.4.0.1f<br>egacy<br>CIMCOneTime      | ntroller<br>Power Policie<br>BIOS Profile                           | s PID  | Catalog<br>Actual Boot Dev<br>Cisco CIMC-Ma<br>UEFI: Built-in EF<br>(Bus 0E Dev 00<br>IBA XE Slot 0F0 | ices<br>pped vDVD1.22 (ra<br>Fl Shell (NonPolicy)<br>IPCI RAID Adapter<br>0 v2413 (NonPolic) | Refresh   Host  <br>wi2)<br>Target)<br>r (NonPolicyTarget<br>yTarget) | Power L          | 3 aunch KV | admin@10.            | 96 104 120 - C22<br>CIMC Reboot  |      |

或者:如果不想更改引导顺序,请**将一次引导顺序**配置为**CIMC映射的DVD**。这允许diag-ISO在下 次重新引导时引导,而不考虑配置的引导顺序。

现在,SoL已启用,诊断ISO映射为CIMC映射DVD,并配置引导顺序,准备启动到CIMC IP的 SSH会话,并**连**接主机以重新定向SSH输出。

- 1. 重新打开服务器电源以启动诊断测试工具;由于诊断工具已安装在CIMC映射vDVD上并将其配置为第一个引导设备(或一次性引导设备),因此诊断测试应自动引导
- 2. SSH到CIMC IP。

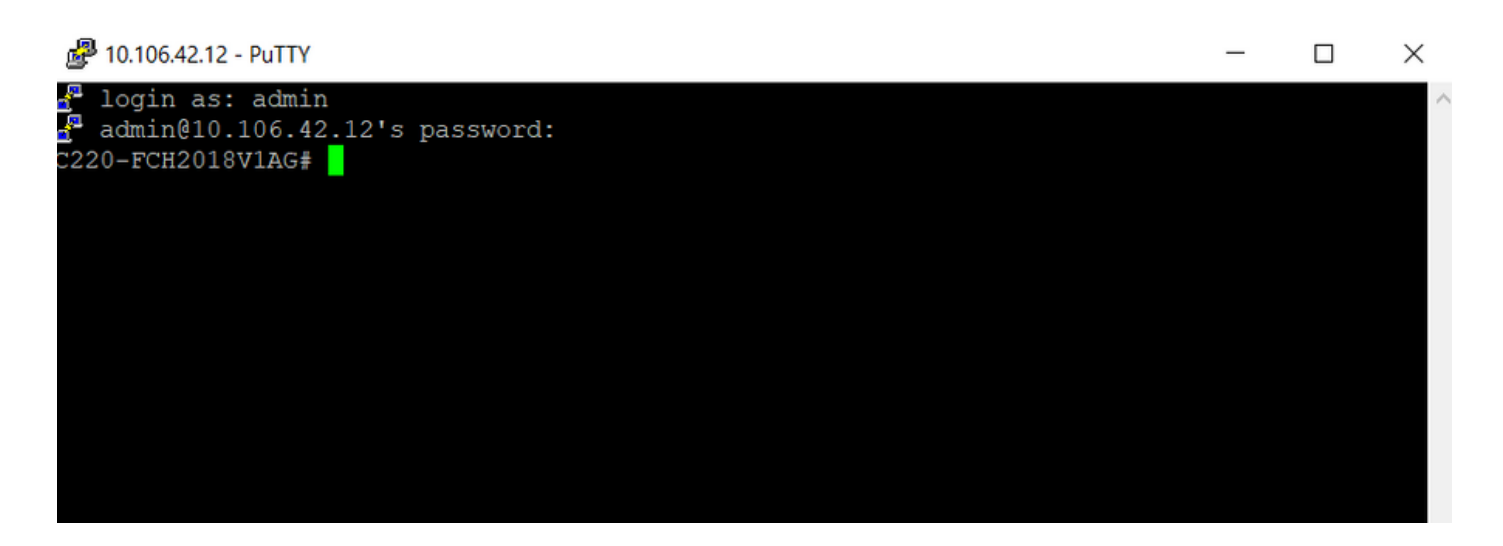

3.运行connect host,通过SSH(SOL)连接到服务器串行控制台。

| P 10.106.42.12 - PuTTY           | - | ×      |
|----------------------------------|---|--------|
| login as: admin                  |   | $\sim$ |
| admin@10.106.42.12's password:   |   |        |
| C220-FCH2018V1AG# connect host   |   |        |
| CISCO Serial Over LAN:           |   |        |
| Press Ctrl+x to Exit the session |   |        |
|                                  |   |        |
|                                  |   |        |
|                                  |   |        |
|                                  |   |        |
|                                  |   |        |
|                                  |   |        |
|                                  |   |        |
|                                  |   |        |

4.等待输出重定向到SOL(SSH会话),请注意,当服务器执行bios post和diag工具在后台启动时 ,SSH屏幕上可能看不到任何活动。启动诊断工具后,将显示最终用户许可协议屏幕(EULA),即 SOL(SSH会话)上的输出。 诊断工具在实验室中花了3-5分钟才启动。

🛃 10.106.42.12 - PuTTY  $\times$ x UCS Rack Server Diagnostics v6.0.2a x You must accept the End-User License Agreement X x to continue. Declining will reboot Server. х х > <Show EULA> < Decline > < Accept 

5.接受EULA(选中"接**受"**后,按Enter键或按**Accept**键)后,它将获得**diag#**命令行。可用命令如此图 所示。

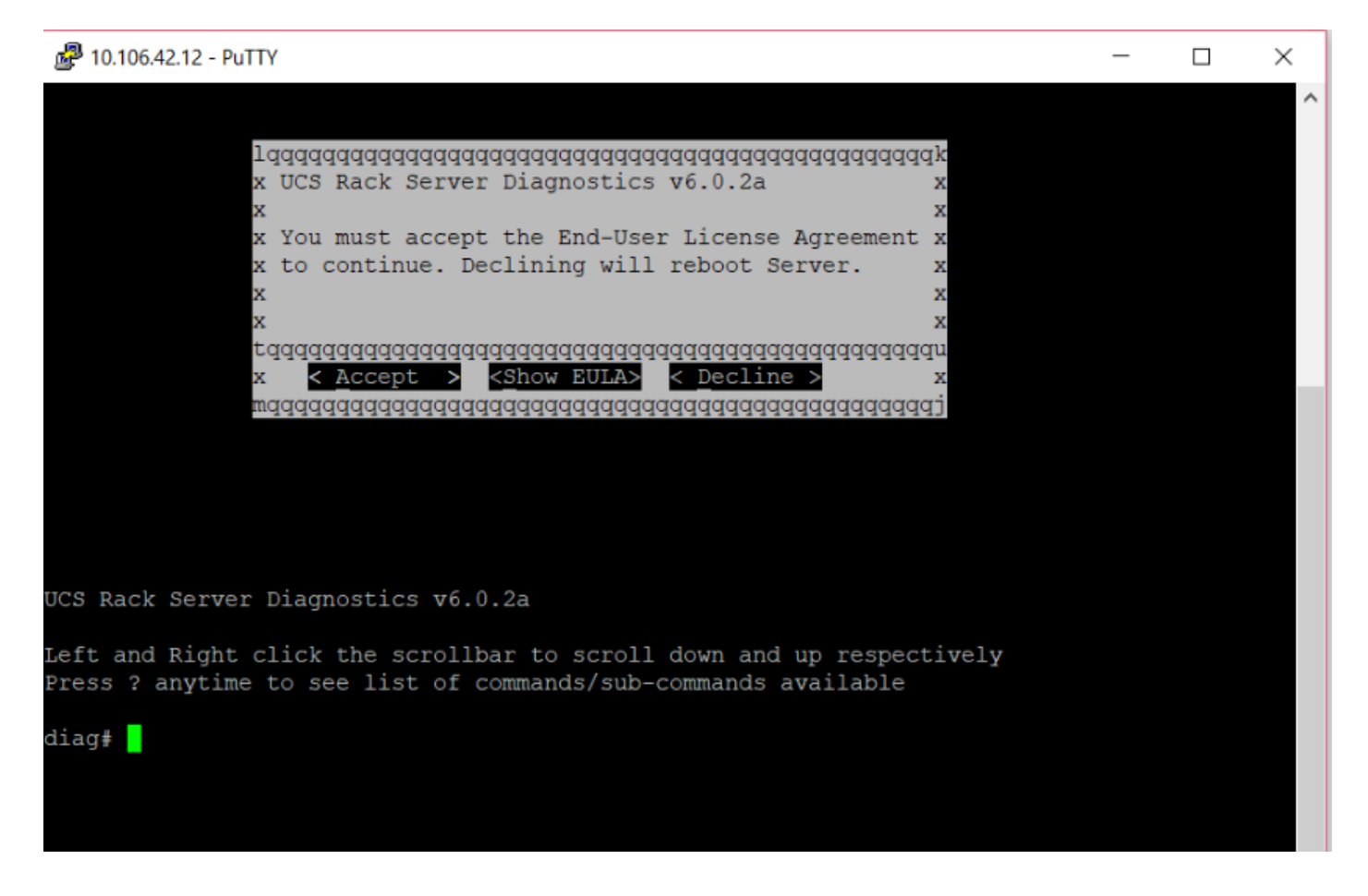

注意:确保网络中允许SOL配置中使用的SSH端口。

### 验证

UCS机架式服务器诊断v6.0.2a

左键和右键单击滚动条,分别向下和向上滚动

媒体?随时查看可用命令/子命令列表

#### diag#?

| Cimc          | cimc tests               |
|---------------|--------------------------|
| clear         | clear commands           |
| comprehensive | comprehensive test suite |
| cpu           | cpu tests                |
| gui           | enter GUI mode           |
| memory        | memory tests             |
| pci           | pci tests                |
| quick         | quick test suite         |
| reboot        | reboot the server        |
| saveusb       | save logs to USB drive   |
| server        | server information       |
| show          | show information         |
| smbios        | show smbios information  |

diag# show

| analysis    | show test analysis                   |
|-------------|--------------------------------------|
| cpu         | show /proc/cpuinfo                   |
| ecc         | show ecc info                        |
| ipmi        | show ipmi sensor info                |
| log         | show test log                        |
| memory      | show /proc/memory                    |
| performance | show processor perf ctr monitor info |
| sel         | show sel log                         |
| spd         | show dimm spd info                   |
| status      | show test status                     |
| temperature | show system temperature info         |
| version     | blade diagnostics software version   |
|             |                                      |

#### 要检查Dlag工具版本:

diag# show version
6.0.2a